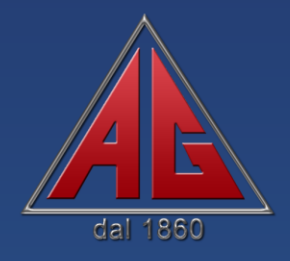

# MANUALE LOGICWEIGHTPLUS 1.0

24/04/2013 REV 0

Via Luigi Volpicella, 222 - NAPOLI - Tel +39 081 5720686- Fax +39 081 5721656 E-Mail: info@gombabilance.it - Website: www.gombabilance.it

**AVVISO** LA SOC. BILANCIAI INTERNAZIONALE SRL (DA ORA IN POI **"SBI"**) FORNISCE IN LICENZA IL SOFTWARE INCLUSO SOLO DIETRO ACCETTAZIONE DI TUTTE LE CONDIZIONI CONTENUTE IN QUESTO CONTRATTO.

LEGGERE ATTENTAMENTE LE CONDIZIONI PRIMA DI EFFETTUARE L'INSTALLAZIONE DEL SOFTWARE.

# LICENZA D'USO E GARANZIA

Il software incluso con questa licenza è di proprietà della SBI, ed e protetto dalle leggi sul copyright. Mentre la SBI continua mantenere la proprietà del Software, vengono forniti determinati diritti d'uso del Software dietro accettazione di questo contratto di licenza. Eccettuate le variazioni contenute in un eventuale addendum contrattuale allegato a questa licenza d'uso, i diritti e gli obblighi per l'utilizzo di questo Software sono i seguenti:

#### E' POSSIBILE:

Usare una copia del Software su un singolo computer;

eseguire una copia del Software a scopo di archivio oppure copiare il Software sul disco rigido del computer e conservare l'originale a scopo di archivio;

usare il Software in una rete locale, a condizione di avere una copia autorizzata con licenza del software per ogni computer che può accedere al software su quella rete;

dopo avviso scritto alla SBI trasferire il Software in modo permanente ad un'altra persona o entità, purchè non si conservino copie del Software e il destinatario accetti i termini di licenza d'uso di questo contratto.

#### NON E' POSSIBILE:

- (i) Copiare la documentazione allegata al Software;
- (ii) fornire in licenza, affitto o leasing qualsiasi parte del software;
- (iii) decompilare, disassemblare, modificare tradurre, tentare in ogni modo di accedere al codice sorgente del Software o creare prodotti derivati dal Software.

#### GARANZIA:

La SBI garantisce che il supporto di memorizzazione su cui è distribuito il software sarà privo di difetti per un periodo di novanta (90) giorni dalla data di ricevimento. La SBI non garantisce che il Software risponda a specifiche necessità, o che il funzionamento del Software sarà costante nel tempo, o che il Software sia privo d'errori.

LA GARANZIA DI CUI SOPRA E' ESCLUSIVA E SOSTITUISCE TUTTE LE ALTRE GARANZIE, SIA ESPLICITE SIA IMPLICITE, INCLUSE LE GARANZIE IMPLICITE DI COMMERCIABILITA', PROPRIETA' PER UNO SCOPO PARTICOLARE.

#### DICHIARAZIONE DI RESPONSABILITA':

INDIPENDENTEMENTE DAL FATTO CHE QUALSIASI RIMEDIO FALLISCA IL SUO SCOPO FONDAMENTALE, IN NESSUN CASO LA SBI SARA' RESPONSABILE DI QUALSIASI DANNO SPECIFICO, CONSEGUENTE O INDIRETTO, INCLUSE PERDITE DI DENARO O DI DATI CAUSATE DALL'USO O DALL'INCAPACITA' DI USARE IL SOFTWARE, ANCHE SE LA SBI E' STATA AVVISATA DELLA POSSIBILITA' DI TALI DANNI.

# SOCIETÀ BILANCIAI INTERNAZIONALE SRL

Via Luigi Volpicella, 222 - NAPOLI - Tel +39 081 5720686- Fax +39 081 5721656 E-Mail: info@gombabilance.it - Website: www.gombabilance.it

# **SOMMARIO**

| 1. |                               | 7 |
|----|-------------------------------|---|
| 2. | INSTALLAZIONE                 | 8 |
| 3. | <b>AVVIO</b>                  | 6 |
| 4. | PRIMO AVVIO E CONFIGURAZIONE  | 6 |
| 5. | DESCRIZIONE GENERALE          | 9 |
| 6. | PESATURA                      | 0 |
| 6. | 1. Pulsanti di Scelta Rapida2 | 2 |
|    | Seleziona Pesa                | 2 |
|    | Peso da Tastiera2             | 2 |
|    | Progressivo2                  | 2 |
|    | Annulla Operazione            | 3 |
|    | Codice                        | 3 |
|    | Stampa2                       | 3 |
| 7. | <b>ARCHIVIO</b>               | 4 |
| 7. | 1. Pulsanti di Scelta Rapida2 | 4 |
|    | Esporta2                      | 4 |
|    | Stampa Report2                | 5 |
|    | Ristampa Cartellino2          | 5 |
|    | Filtra Pesate2                | 5 |
| 8. | IMPOSTAZIONI                  | 6 |
| 9. | NOTE                          | 7 |

Via Luigi Volpicella, 222 - NAPOLI - Tel +39 081 5720686- Fax +39 081 5721656 E-Mail: info@gombabilance.it - Website: www.gombabilance.it

## 1. INFORMAZIONI

LogicWeightPlus (LWP) è un'applicazione che, in maniera semplice ed intuitiva, mette a disposizione dell'utente tutti gli strumenti per la gestione delle operazioni di pesatura direttamente tramite PC.

| REQUISITI MINIMI DI SISTEMA |                                            |
|-----------------------------|--------------------------------------------|
| Processore:                 | Intel Pentium 4 /AMD Athlon XP o superiore |
| Sistema Operativo:          | Microsoft Windows™ XP o superiore          |
| Memoria Ram:                | almeno 512 Mb                              |
| Spazio sul Disco:           | almeno 400 Mb                              |
| Porte di Connessione:       | da 1 a 8 porte Seriali, 1 porta Ethernet   |

I dispositivi attualmente supportati sono:

| DISPOSITIVI DI PESATURA SOPPORTATI |  |  |
|------------------------------------|--|--|
| 307                                |  |  |
| 308                                |  |  |
| 511 N                              |  |  |
| 511 AN                             |  |  |
| SG                                 |  |  |

Le stampanti attualmente supportate sono:

| STAMPANTI SUPPORTATE |
|----------------------|
| Epson TM-U295        |
| Custom KUBE I /II    |
| Stampante di Sistema |

Il database utilizzato è di tipo RDBMS. La scelta di questo formato è stata dettata dalla estrema compatibilità a qualsiasi sistema operativo nel quale viene installato e velocità nella gestione dei dati

E' buona norma, in ogni caso, rispettare alcune regole fondamentali per "*conservare*" in buono stato i dati memorizzati. A tal proposito raccomandiamo vivamente di utilizzare l'opzione del menù *ESCI* per terminare la propria sessione di lavoro e di non spegnere il PC senza aver avviato le operazioni di chiusura. Una simile operazione non è soltanto dannosa per l'integrità del database ma è dannoso anche per il sistema operativo installato sul Vs. personal computer.

Via Luigi Volpicella, 222 - NAPOLI - Tel +39 081 5720686- Fax +39 081 5721656 E-Mail: info@gombabilance.it - Website: www.gombabilance.it

# 2. INSTALLAZIONE

I file che compongono il programma LogicWeightPlus (LWP) vengono forniti in formato compresso e vengono automaticamente decompressi durante il processo di installazione. Di conseguenza, per installare ed eseguire il programma di LogicWeightPlus nel computer, si deve prima eseguire il programma di installazione. Non è possibile copiare semplicemente il file di LogicWeightPlus in una cartella del disco fisso.

Per eseguire l'installazione del software inserire il CD nell' unità CD ROM del personal computer e procedere come segue :

- Assicurarsi che nel computer sia installato un sistema operativo compatibile con il programma in oggetto (vedi requisiti pag.4)
- Il CD essendo autoinstallante dovrebbe far visualizzare la schermata di installazione del programma. In caso contrario, eseguire la procedura seguente:

| Per Windows XP |                                                                                                    |                                                         |  |  |
|----------------|----------------------------------------------------------------------------------------------------|---------------------------------------------------------|--|--|
| 1.             | Andare nel menù Start <b>Herring</b> (o a volte sul Desktop) ed entrare in <i>"Risorse del computer"</i>                                        | Risorse del<br>computer                                 |  |  |
| 2.             | Si aprirà una finestra, fare doppio - click sull'unità<br>CD-ROM con il logo AG                                                                 |                                                         |  |  |
| 3.             | Se non parte il programma in automatico, si aprirà<br>una finestra con un il contenuto del CD-ROM, fare<br>doppio click sul file <i>"Setup"</i> | setup.exe<br>LogicWeightPlus<br>Adriano Gomba - SBI srl |  |  |

## SOCIETÀ BILANCIAI INTERNAZIONALE SRL

Via Luigi Volpicella, 222 - NAPOLI - Tel +39 081 5720686- Fax +39 081 5721656 E-Mail: info@gombabilance.it - Website: www.gombabilance.it

| Per Windows Vista/7 |                                                                                                    |                                                                                                    |  |  |
|---------------------|----------------------------------------------------------------------------------------------------|----------------------------------------------------------------------------------------------------|--|--|
| 1.                  | Andare nel menù "Start"                                                                                                    |                                                                                                    |  |  |
| 2.                  | Cliccare su " <i>Computer</i> "                                                                                                    | DocumentiImmaginiMusicaDownloadComputerPannello di controlloDispositivi e stampantiProgrammi predefinitiGuida e supporto tecnicoArresta il sistema |  |  |
| 3.                  | Si aprirà una finestra, fare doppio - click sull'unità CD-<br>ROM con il logo AG                                                   |                                                                                                    |  |  |
| 4.                  | Se non parte il programma in automatico, si aprirà una finestra con un il contenuto del CD-ROM, fare doppio click sul file "Setup" | setup.exe<br>LogicWeightPlus<br>Adriano Gomba - SBI srl                                                                                            |  |  |

#### SOCIETÀ BILANCIAI INTERNAZIONALE SRL

Via Luigi Volpicella, 222 - NAPOLI - Tel +39 081 5720686- Fax +39 081 5721656 E-Mail: info@gombabilance.it - Website: www.gombabilance.it

Il programma, per funzionare correttamente, ha necessità che sia installato sulla macchina Java. Nel caso in cui il computer di destinazione ne fosse sprovvisto, prima della installazione del programma, partirà, in automatico, l'installazione del programma su citato. La procedura di installazione del programma è la seguente:

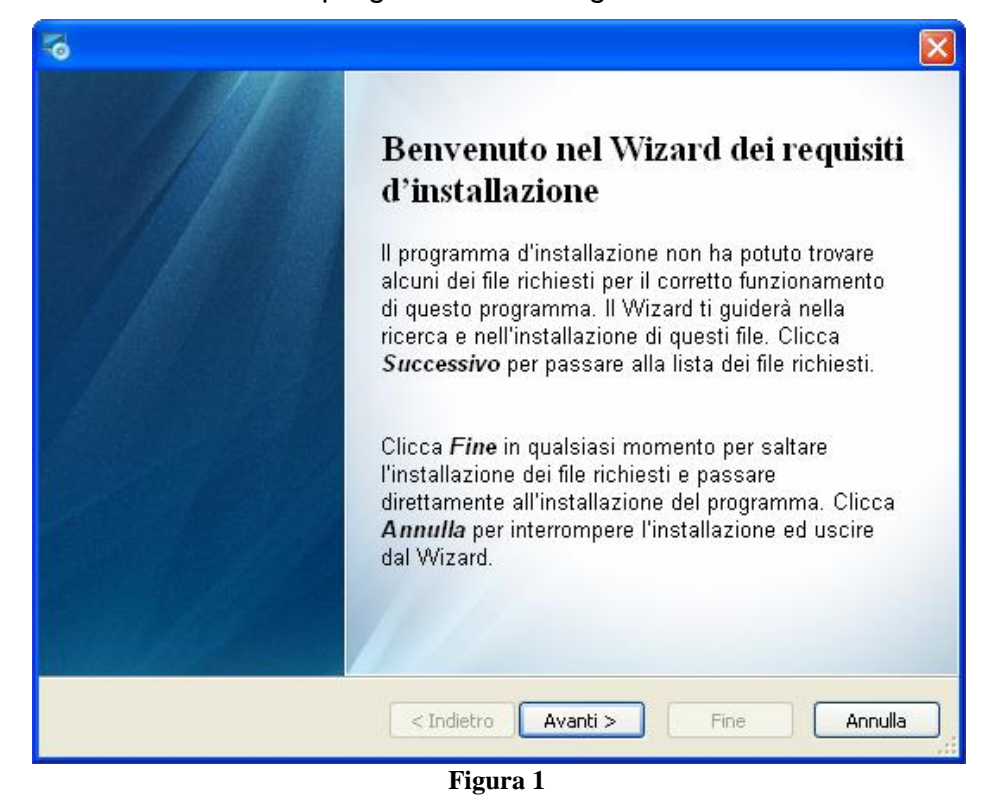

Cliccare su Avanti per far partire l'installazione...

| 5                                                                                                    |                                   | $\mathbf{X}$ |  |  |  |
|----------------------------------------------------------------------------------------------------|-----------------------------------|--------------|--|--|--|
| <b>Prerequisiti</b><br>Questi programmi sono richiesti per eseguire l'applicazione. Clicca la casella a<br>fianco di un file per selezionarne l'installazione. |                                   |              |  |  |  |
| Nome                                                                                                    | Versione                          | Azione       |  |  |  |
| ✓ Java Runtime Environment                                                                                                    | Richiesto: 1.6.0 o più recente. N | Installa     |  |  |  |
| Premere il pulsante Avanti per installare i file richiesti.                                                                                                    |                                   |              |  |  |  |
| < Indietro Avanti > Fine Annulla                                                                                                    |                                   |              |  |  |  |
| Figura 2                                                                                                    |                                   |              |  |  |  |

Questo e' il fascicolo tecnico della costruzione ai sensi dell'allegato V della direttiva 89/392/CEE e successive modifiche non distruggere, non modificare, integrare solo con fascicoli aggiuntivi. Data di emissione 11/09/2013 REV. 1 - Manuale LogicWeightPlus

#### SOCIETÀ BILANCIAI INTERNAZIONALE SRL

Via Luigi Volpicella, 222 - NAPOLI - Tel +39 081 5720686- Fax +39 081 5721656 E-Mail: info@gombabilance.it - Website: www.gombabilance.it

Cliccare su Installa >

| Programma di installazione di Java                                                                                                    |            |  |  |
|----------------------------------------------------------------------------------------------------|------------|--|--|
|                                                                                                    | ORACLE     |  |  |
| Benvenuti a Java™                                                                                                    |            |  |  |
| Con Java è possibile accedere in modo sicuro a una vasta gamma di<br>contenuti Java. Dalle soluzioni aziendali alle pratiche utilità e ai giochi, i<br>contenuti Java rendono più completa l'esperienza Internet.<br>Nota: durante il processo di installazione non vengono raccolti dati<br>personali di alcun genere. |            |  |  |
| Fare clic qui per ulteriori informazioni sui dati rac                                                                                                    | colti.     |  |  |
| Fare clic su Installa per accettare il Contratto di licenza<br>e installare Java.                                                                                                    |            |  |  |
| Cambia cartella di destinazione Annulla                                                                                                    | Installa > |  |  |
|                                                                                                    |            |  |  |

Figura 3

Partirà l'installazione di Java (figura 4)

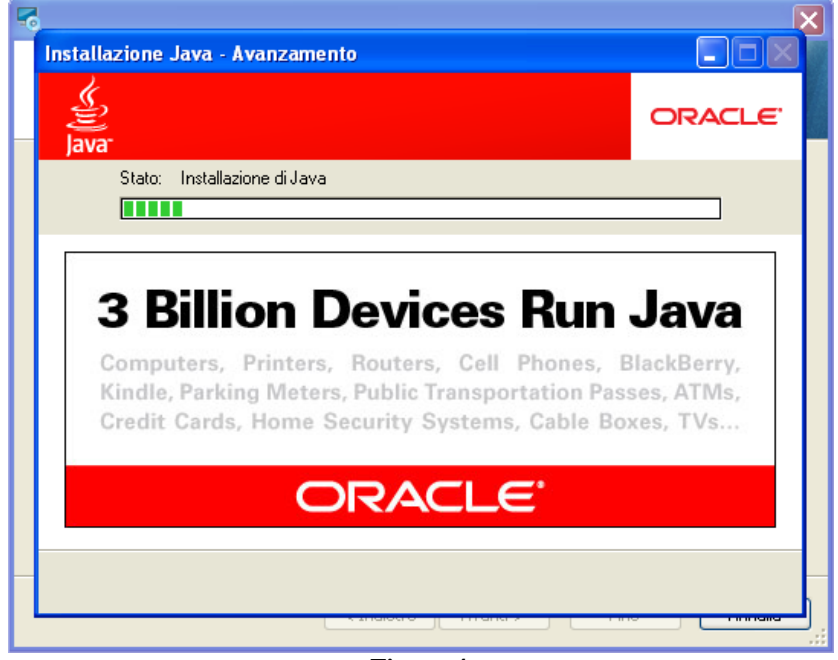

Figura 4

#### SOCIETÀ BILANCIAI INTERNAZIONALE SRL

Via Luigi Volpicella, 222 - NAPOLI - Tel +39 081 5720686- Fax +39 081 5721656 E-Mail: info@gombabilance.it - Website: www.gombabilance.it

Appena finita l'installazione (**figura 5**) cliccare su Chiudi. A questo punto il programma di installazione verificherà la corretta installazione di Java e ,se è andata a buon fine, farà partire il programma di installazione di LogicWeightPlus.

| o<br>Installazione Java - Completo                                                                                                    |                   |  |  |  |
|----------------------------------------------------------------------------------------------------|-------------------|--|--|--|
| lava:                                                                                                    | ORACLE            |  |  |  |
| ✓ L'installazione di Java è stata eseguita correttamente.                                                                                                    |                   |  |  |  |
| Gli aggiornamenti Java verranno scaricati automaticamente, per rendere<br>disponibili le funzionalità più aggiornate e le opzioni di protezione più recenti. |                   |  |  |  |
| Per modificare questa impostazione, visitare il sito W<br>http://java.com/autoupdate                                                                         | 'eb all'indirizzo |  |  |  |
|                                                                                                    |                   |  |  |  |
|                                                                                                    |                   |  |  |  |
|                                                                                                    | Chiudi            |  |  |  |
|                                                                                                    |                   |  |  |  |

Figura 5

## SOCIETÀ BILANCIAI INTERNAZIONALE SRL

Via Luigi Volpicella, 222 - NAPOLI - Tel +39 081 5720686- Fax +39 081 5721656 E-Mail: info@gombabilance.it - Website: www.gombabilance.it

Una volta avviato il programma di installazione verrà visualizzata la seguente schermata:

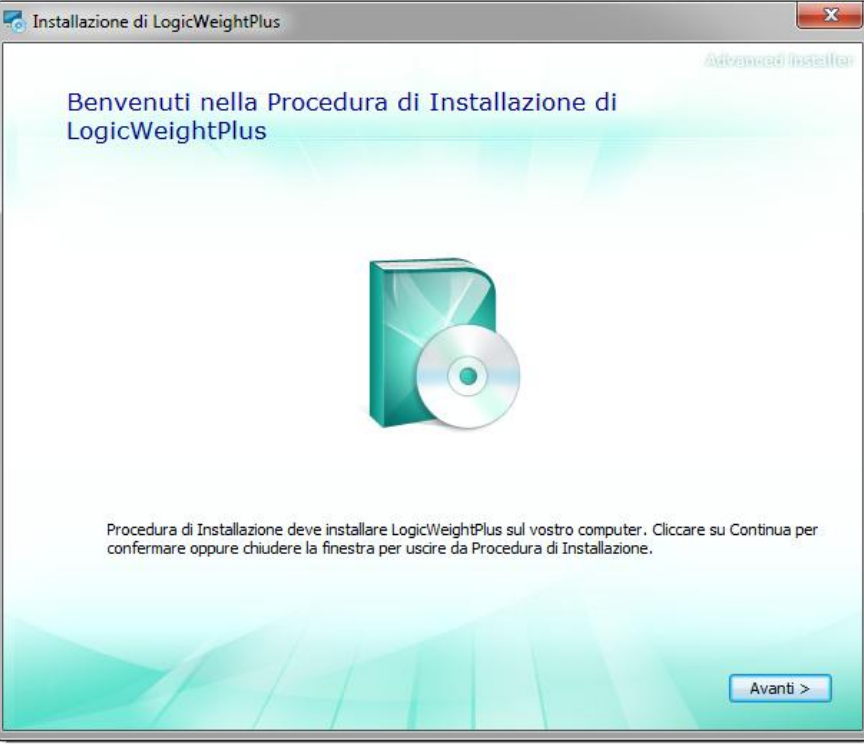

Figura 6

#### Cliccare su Avanti >

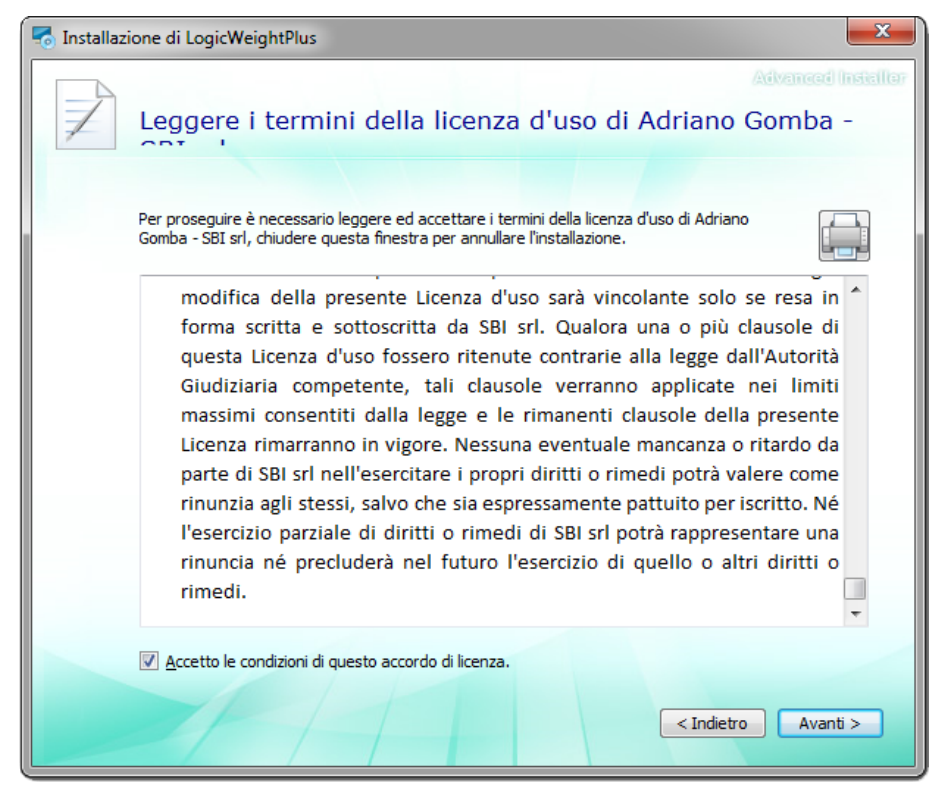

Figura 7

| Questo e' il fascicolo tecnico della costruzione ai sensi dell'allegato V della direttiva 89/392/CEE e successive modifiche non distruggere, non modificare, integrare solo con fascicoli aggiuntivi. Manuale LogicWeightPlus - Data di emissione 11/09/2013 REV. 1

#### SOCIETÀ BILANCIAI INTERNAZIONALE SRL

Via Luigi Volpicella, 222 - NAPOLI - Tel +39 081 5720686- Fax +39 081 5721656 E-Mail: info@gombabilance.it - Website: www.gombabilance.it

Bisogna accettare l'Accordo di Licenza il quale verrà attivato una volta letto fino in fondo i "Termini delle licenza d'uso" per proseguire l'installazione (**figura 7**), cliccando su accetto sarà possibile selezionare Avanti >

| 🚮 Installaz | ione di LogicWeightPlus                                                             |                                     |                                                    |
|-------------|-------------------------------------------------------------------------------------|-------------------------------------|----------------------------------------------------|
|             |                                                                                     |                                     | Advensed Indialler                                 |
|             | Indicare una destinaz                                                               | zione per i file                    |                                                    |
|             |                                                                                     |                                     |                                                    |
|             | Per installare in questa cartella diccare<br>nome qui sotto o diccare su "Sfoglia". | e su "Avanti". Per installare in ur | na cartella differente, digitarne <mark>i</mark> l |
|             |                                                                                     |                                     |                                                    |
|             |                                                                                     |                                     |                                                    |
|             | C: Program Files (x86) Adriano Gomb                                                 | oa - SBI srl LogicWeightPlus \      | Sfoglia                                            |
|             |                                                                                     |                                     |                                                    |
|             | Spazio totale richiesto sul disco:                                                  | 44 MB                               |                                                    |
|             | Spazio disponibile sul disco:                                                       | 370 GB                              |                                                    |
|             | Spazio libero rimanente sul disco:                                                  | 370 GB                              |                                                    |
|             |                                                                                     |                                     |                                                    |
|             |                                                                                     |                                     |                                                    |
|             |                                                                                     |                                     |                                                    |
|             |                                                                                     |                                     |                                                    |
|             |                                                                                     |                                     | < Indietro Avanti >                                |
|             |                                                                                     |                                     |                                                    |

Figura 8

Cliccare su Avanti >

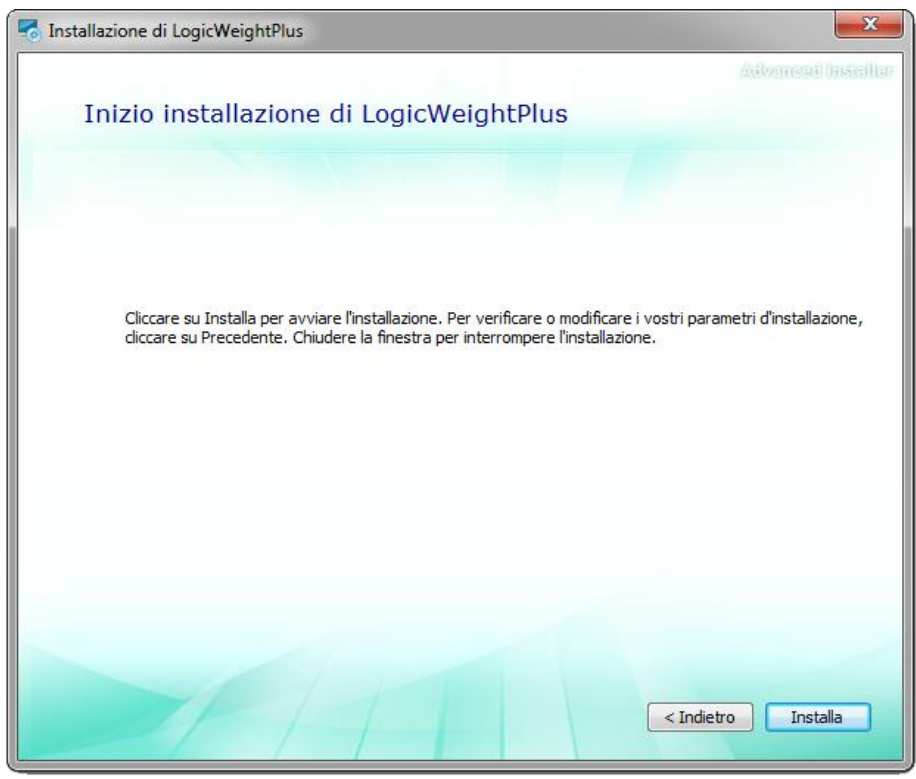

#### Figura 9

Questo e' il fascicolo tecnico della costruzione ai sensi dell'allegato V della direttiva 89/392/CEE e successive modifiche non distruggere, non modificare, integrare solo con fascicoli aggiuntivi. Data di emissione 11/09/2013 REV. 1 - Manuale LogicWeightPlus

## SOCIETÀ BILANCIAI INTERNAZIONALE SRL

Via Luigi Volpicella, 222 - NAPOLI - Tel +39 081 5720686- Fax +39 081 5721656 E-Mail: info@gombabilance.it - Website: www.gombabilance.it

#### Cliccare su Installa (Figura 9)

| 👌 Installaz | ione di LogicWeightPlus                                    | X |
|-------------|------------------------------------------------------------|---|
| 4           | Installazione in corso                                     |   |
|             | Rimozione applicazioni<br>Installazione di LogicWeightPlus |   |
|             |                                                            |   |

Figura 10

A questo punto appena verrà terminata la procedura di installazione verrà visualizzata la seguente finestra (Figura 11):

| P | Installazione di LogicWeightPlus | ×                   |
|---|----------------------------------|---------------------|
|   |                                  | Advencert Insteller |
|   | Chiudi                           |                     |

Figura 11

Cliccando su *Termina*, vi verrà chiesto di riavviare il sistema per concludere l'installazione, cliccate su *Si* ed al riavvio del sistema potrete finalmente utilizzare l'applicazione.

| Questo e' il fascicolo tecnico della costruzione ai sensi dell'allegato V della direttiva 89/392/CEE e successive modifiche non distruggere, non modificare, integrare solo con fascicoli aggiuntivi. Manuale LogicWeightPlus - Data di emissione 11/09/2013 REV. 1

#### Società Bilanciai Internazionale srl

Via Luigi Volpicella, 222 - NAPOLI - Tel +39 081 5720686- Fax +39 081 5721656 E-Mail: info@gombabilance.it - Website: www.gombabilance.it

# 3. AVVIO

La procedura d'avvio dell'applicazione è evidenziata dalla permanenza sul video della Figura 12

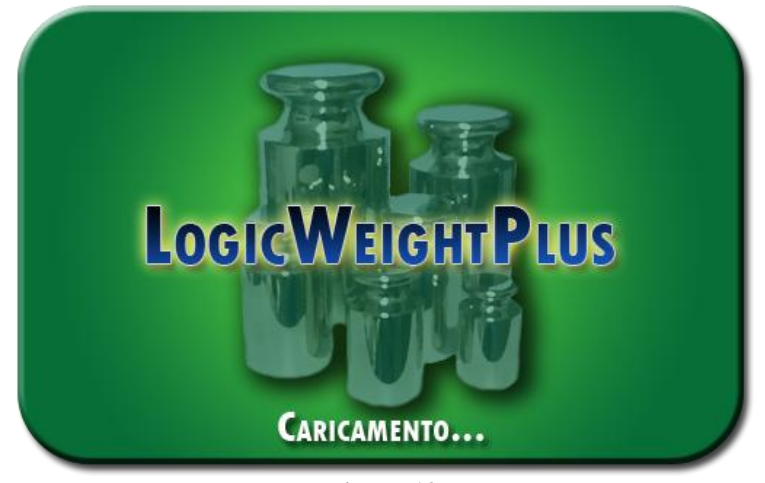

Figura 12

In questa fase (che può durare anche qualche minuto) il programma analizza tutti i parametri necessari per il suo corretto funzionamento.

Una procedura di controllo analizza l'esistenza delle strutture archiviali necessarie, e la relativa integrità dei dati; il programma provvede automaticamente alla creazione delle suddette, e all'eventuale riparazione dei database utilizzati nel caso in cui l'analisi avesse riscontrato problemi alle strutture.

#### **PRIMO AVVIO E CONFIGURAZIONE** 4.

Dopo la schermata di avvio verrà visualizzata la schermata di richiesta di configurazione iniziale (Figura 13)

| Sector Configurazioni inizia | ali ×        |
|------------------------------|--------------|
| Configurazio                 | ni Iniziali  |
| Numero di Pese:              | 4 🤤          |
| Numero di Codici:            | 5 🗘          |
| Tipologia di programma:      | Standard 🗸 🗸 |
| Somma tra pese:              | M A+B C+D    |
| Ok                           |              |

Questo e' il fascicolo tecnico della costruzione ai sensi dell'allegato V della direttiva 89/392/CEE e successive modifiche non distruggere, non modificare, integrare solo con fascicoli aggiuntivi. Data di emissione 11/09/2013 REV. 1 - Manuale LogicWeightPlus

Via Luigi Volpicella, 222 - NAPOLI - Tel +39 081 5720686- Fax +39 081 5721656 E-Mail: info@gombabilance.it - Website: www.gombabilance.it

Dove compariranno i seguenti campi:

- Numero di Pese: Il numero di pese che verranno gestite dal programma.
- Numero di Codici: Il numero di codici che si vuole a disposizione.
- **Tipologia di Programma:** l'ambito di applicazione del programma.

e le seguenti opzioni:

• A+B B+C: nel caso in cui si abbiano a disposizione 2 o 4 pese e si voglia avere la possibilità di il peso della loro somma.

Una volta cliccato su *Ok* si aprirà un altra finestra per i settaggi iniziali del programma che, a seconda del numero di pese, potrà essere composto da 5 a 8 pannelli secondo le immagini illustrative seguenti:

|                | Impos     | stazioni C   | onvertitor | re A     |     |
|----------------|-----------|--------------|------------|----------|-----|
| Dispositivo —  |           |              |            |          |     |
| Nome:          |           |              | 307        |          | ~   |
| Connessione:   |           |              | Seriale    |          | ~   |
| Numero Multic  | ampi:     |              |            |          | 1 🗘 |
| Dati connessi  | one       |              |            |          |     |
| Porta:         | COM1      | ✓ Bou        | ind Rate:  | 9600     | ~   |
| Data Bits:     | 8         | ✓ Stop       | p Bits:    | 1        | ~   |
| Parity:        | None      | ✓ Flow       | w Control: | None     | ~   |
| Dati multican  | 100 1     |              |            |          |     |
| Divisione:     | ~         |              |            |          |     |
| Portata Massim | ia:       |              |            |          |     |
|                | Precedent | te Successiv |            | Concludi |     |

Figura 14

|               | Imposta. | zioni S | tampante Ing  | gresso |   |
|---------------|----------|---------|---------------|--------|---|
|               |          |         | Th4 U205      |        |   |
| Nome:         |          |         | 1101-0295     |        | ~ |
| Connessione:  |          |         | Seriale       |        | ~ |
| Dati Connessi | one      |         |               |        |   |
| Porta:        | COM1     | ~       | Bound Rate:   | 9600   | ~ |
| Data Bits:    | 8        | ~       | Stop Bits:    | 1      | ~ |
| Parity:       | None     | ~       | Flow Control: | None   | ~ |
|               |          |         |               |        |   |

## SOCIETÀ BILANCIAI INTERNAZIONALE SRL

Via Luigi Volpicella, 222 - NAPOLI - Tel +39 081 5720686- Fax +39 081 5721656 E-Mail: info@gombabilance.it - Website: www.gombabilance.it

|          |      |   | Seriale                     |           |   |
|----------|------|---|-----------------------------|-----------|---|
|          |      |   | Jenare .                    |           | ` |
|          |      |   |                             |           |   |
| CON      | OM1  | ~ | Bound Rate:                 | 9600      | ~ |
| 8        |      | ~ | Stop Bits:                  | 1         | ~ |
| Non      | lone | ~ | Flow Control:               | None      | ~ |
| 8<br>Non | lone | * | Stop Bits:<br>Flow Control: | 1<br>None |   |

Figura 16

| 🔬 Impostazione | Settaggi Iniziali |                    | × |
|----------------|-------------------|--------------------|---|
|                | Imposto           | nzione Codici      |   |
| Nome Codice 1: | Codice 1          | Libera             | ~ |
| Nome Codice 2: | Codice 2          | Libera             | ~ |
| Nome Codice 3: | Codice 3          | Libera             | ~ |
|                |                   |                    |   |
|                |                   |                    |   |
|                |                   |                    |   |
|                |                   |                    |   |
|                |                   |                    |   |
|                | Precedente Suc    | cessivo 💽 Concludi |   |
|                |                   |                    |   |

Figura 17

| 🛓 Impostazione Settaggi | Iniziali ×                       |
|-------------------------|----------------------------------|
| Set                     | taggi Intestazione Cartellino    |
|                         |                                  |
| Riga 1:                 | IMPIANTI DI PESATURA INDUSTRIALE |
| Riga 2:                 | ADRIANO GOMBA & C.               |
| Riga 3:                 | Via Volpicella 222 - 80147 NA    |
| Riga 4:                 | Tel: +39 081 572.06.86           |
|                         |                                  |
|                         |                                  |
|                         |                                  |
|                         |                                  |
|                         |                                  |
|                         |                                  |
|                         |                                  |
|                         |                                  |
| Pre-                    | cedente Successivo               |
|                         | Figura 18                        |

Questo e' il fascicolo tecnico della costruzione ai sensi dell'allegato V della direttiva 89/392/CEE e successive modifiche non distruggere, non modificare, integrare solo con fascicoli aggiuntivi. Data di emissione 11/09/2013 REV. 1 - Manuale LogicWeightPlus

#### SOCIETÀ BILANCIAI INTERNAZIONALE SRL

Via Luigi Volpicella, 222 - NAPOLI - Tel +39 081 5720686- Fax +39 081 5721656 E-Mail: info@gombabilance.it - Website: www.gombabilance.it

#### **DESCRIZIONE GENERALE** 5.

#### IL SISTEMA E' ORA PRONTO

Di seguito sono schematizzate le principali caratteristiche del programma una volta aperto.

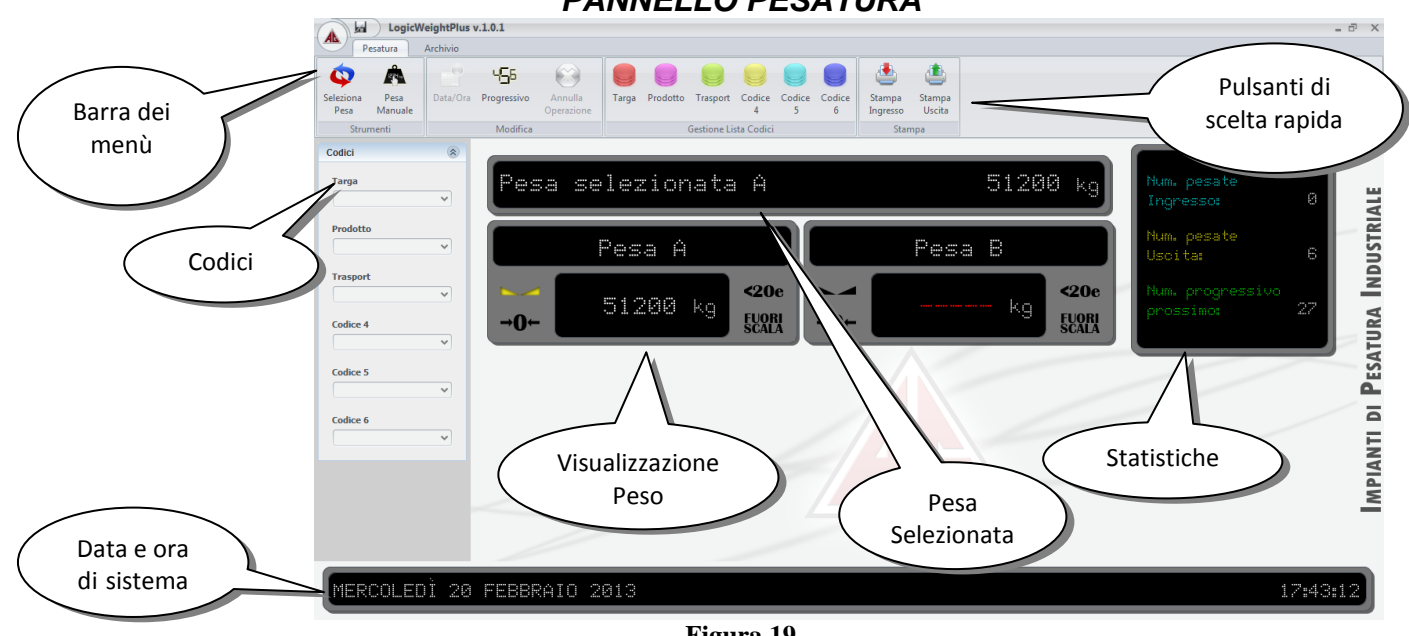

#### PANNELLO PESATURA

Figura 19

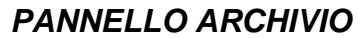

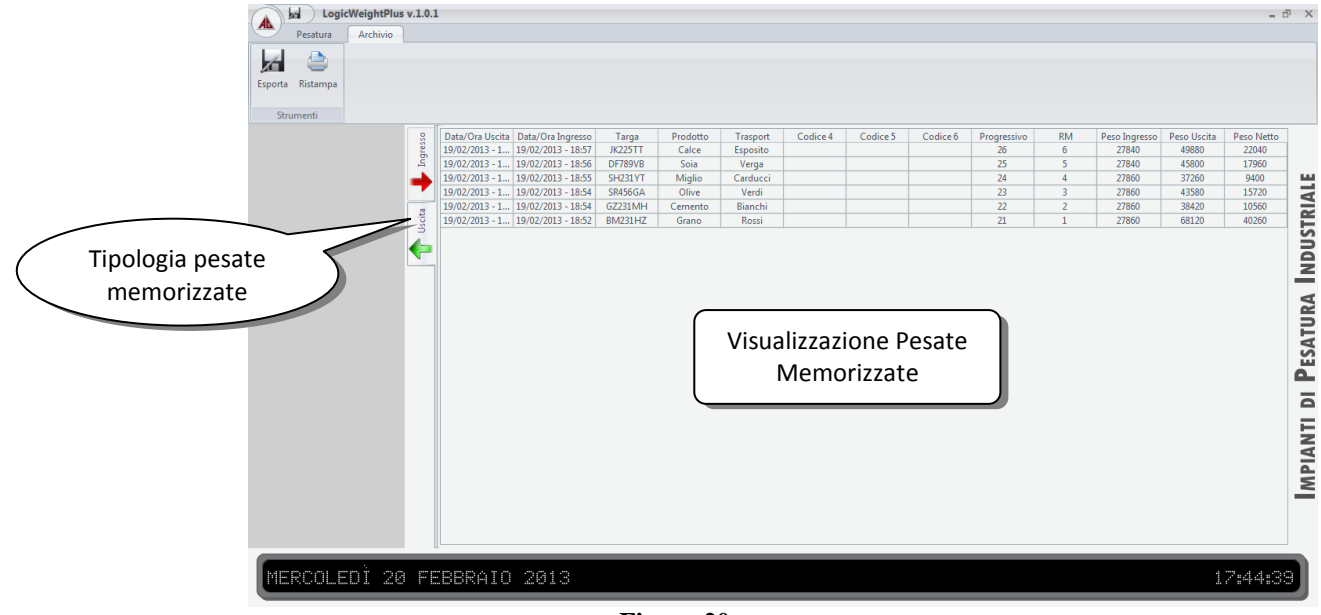

Figura 20

## Società Bilanciai Internazionale srl

Via Luigi Volpicella, 222 - NAPOLI - Tel +39 081 5720686- Fax +39 081 5721656 E-Mail: info@gombabilance.it - Website: www.gombabilance.it

# 6. PESATURA

Il peso delle bilance collegate al programma viene visualizzato nel pannello seguente:

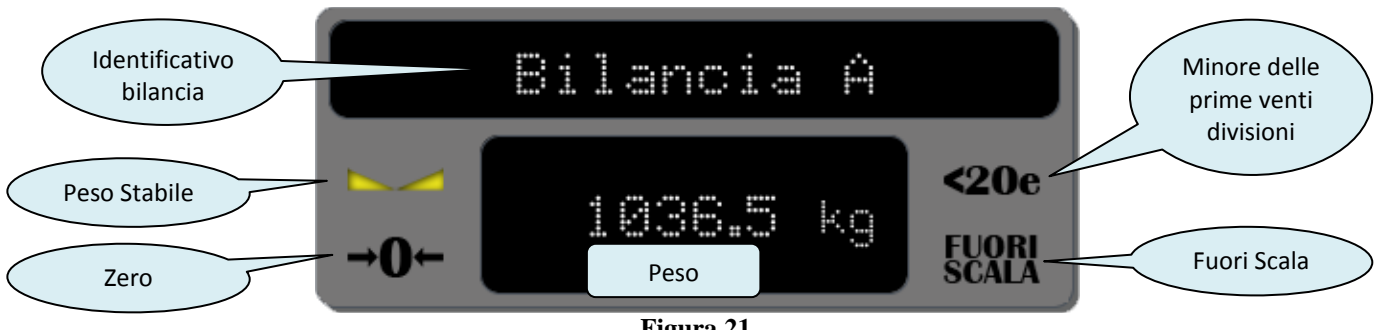

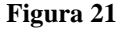

Oltre al peso, e informazioni che vengono visualizzate in formato simbolico sono:

- Peso Stabile.
- Zero. •
- Minore delle prime venti divisioni. •
- Fuori Scala. •

Nel caso in cui il programma fosse configurato per la gestione di più bilance, verrà visualizzato un pannello (Figura 22) con l'identificativo della bilancia scelta ed il relativo peso.

Bilancia selezionata A 1036.5 kg Figura 22

Sul lato destro o nella parte bassa della schermata (a seconda del tipo di risoluzione dello schermo) è visualizzato il pannello delle statistiche (Figura 23)

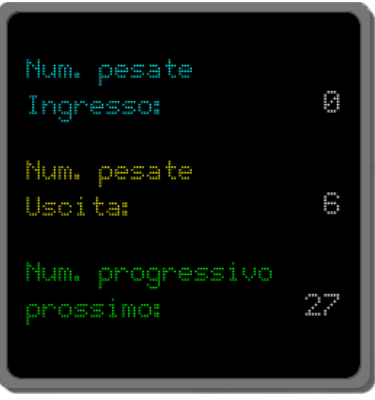

Figura 23

Questo pannello è anche preposto alla visualizzazione di messaggi di stato (successo o fallimento di una operazione) o di evento (sistema in pausa, valori di tara impostati).

Via Luigi Volpicella, 222 - NAPOLI - Tel +39 081 5720686- Fax +39 081 5721656 E-Mail: info@gombabilance.it - Website: www.gombabilance.it

Sul lato sinistro sono presenti:

 Pannello dei codici (personalizzabili), dove è possibile inserire informazioni permettendone la stampa sul cartellino ed una migliore classificazione dei dati memorizzati.

l'inserimento del codice può esser

Il numero dei codici visualizzati è pari al numero dei codici impostati in fase di installazione del programma

| Codici   | ۲ |
|----------|---|
| Codice 1 | ~ |
| Codice 2 | ~ |
| Codice 3 |   |
|          | ~ |

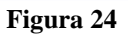

• Pulsanti di Stampa per la stampa dei dati su cartellino.

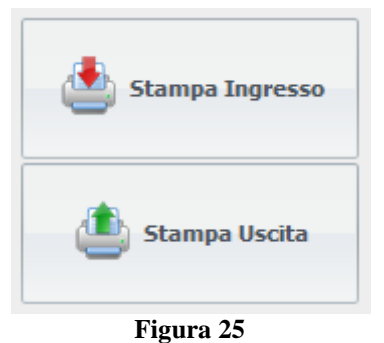

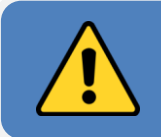

**Nota Bene:** I pulsanti vengono visualizzati in questa posizione solo se il numero dei codici è inferiore a cinque.

## SOCIETÀ BILANCIAI INTERNAZIONALE SRL

Via Luigi Volpicella, 222 - NAPOLI - Tel +39 081 5720686- Fax +39 081 5721656 E-Mail: info@gombabilance.it - Website: www.gombabilance.it

#### 6.1. Pulsanti di Scelta Rapida

Nella schermata sono presenti i seguenti pulsanti di scelta rapida:

#### Seleziona Pesa

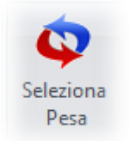

In caso siano state configurate più pese, viene abilitato questo pulsante per permettere la scelta della pesa che si voglia utilizzare per la pesatura corrente. La scelta è ciclica in ordine crescente  $A \rightarrow B \rightarrow A+B \rightarrow C \rightarrow D \rightarrow C+D$  ove impostati.

#### Peso da Tastiera

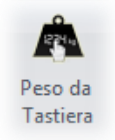

Permette l'inserimento da tastiera di una tara nota. All'inserimento del valore (che non deve superare il valore del peso visualizzato) verrà visualizzato nel pannello delle statistiche la tara inserita (*Figura 26*).

Al termine dell'operazione di stampa, verranno resettati i valori.

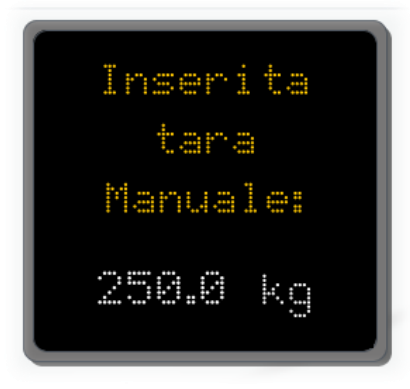

Figura 26

#### Progressivo

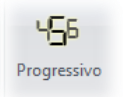

Permette la modifica del numero progressivo corrente.

Questo e' il fascicolo tecnico della costruzione ai sensi dell'allegato V della direttiva 89/392/CEE e successive modifiche non distruggere, non modificare, integrare solo con fascicoli aggiuntivi. Data di emissione 11/09/2013 REV. 1 - Manuale LogicWeightPlus

## SOCIETÀ BILANCIAI INTERNAZIONALE SRL

Via Luigi Volpicella, 222 - NAPOLI - Tel +39 081 5720686- Fax +39 081 5721656 E-Mail: info@gombabilance.it - Website: www.gombabilance.it

#### Annulla Operazione

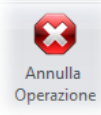

Attivo esclusivamente durante le operazioni di *"Tara Manuale"* e *"Tara Acquisita"*, permette l'annullamento dell'operazione corrente e reset dei valori di peso ove previsto.

Codice...

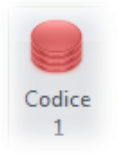

Permette l'apertura della lista del codice selezionato (il numero dei pulsanti è pari al numero dei codici impostati in fase di installazione del programma).

Stampa

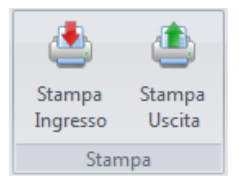

Permette la stampa del cartellino dei dati di pesatura (in ingresso o in uscita) sulla stampante configurata.

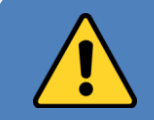

**Nota Bene:** I pulsanti di stampa vengono visualizzati in questa posizione solo se il numero dei codici è superiore a quattro.

## SOCIETÀ BILANCIAI INTERNAZIONALE SRL

Via Luigi Volpicella, 222 - NAPOLI - Tel +39 081 5720686- Fax +39 081 5721656 E-Mail: info@gombabilance.it - Website: www.gombabilance.it

# 7. ARCHIVIO

#### 7.1. Pulsanti di Scelta Rapida

Nella schermata sono presenti i seguenti pulsanti di scelta rapida:

#### Esporta

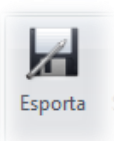

Il programma permette di esportare le pesate memorizzate.

Una volta cliccato sull'icona verrà visualizzata la finestra che (**Figura 27**) chiederà la scelta dell'intervallo di tempo dei dati da esportare.

| Esportazione | ×        |
|--------------|----------|
| Data inizio  | [ • • ]  |
| Data fine    | <b>~</b> |
| ОК           | Annulla  |

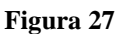

Se sono presenti i dati nell'intervallo di tempo scelto, si aprirà la finestra di salvataggio, per scegliere dove il nome e la posizione del file da salvare (**Figura 28**).

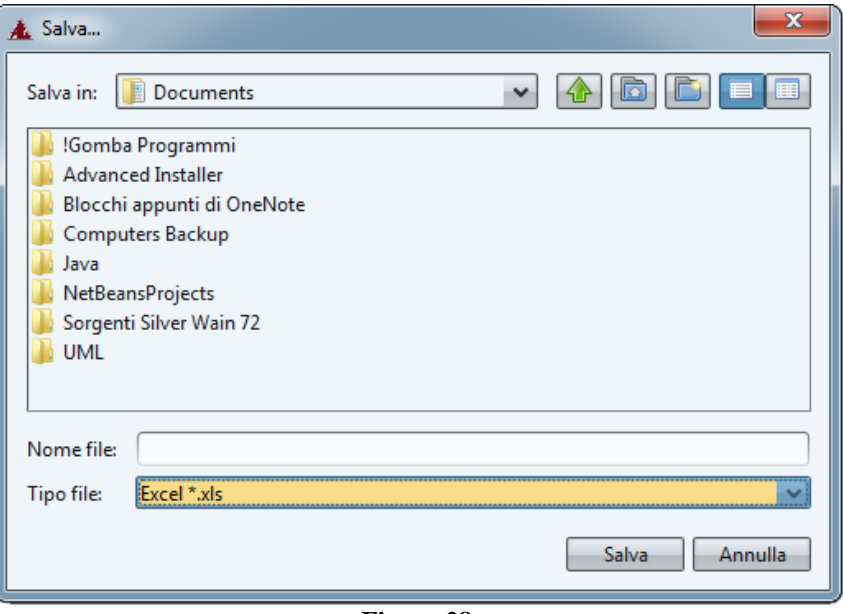

Figura 28

## SOCIETÀ BILANCIAI INTERNAZIONALE SRL

Via Luigi Volpicella, 222 - NAPOLI - Tel +39 081 5720686- Fax +39 081 5721656 E-Mail: info@gombabilance.it - Website: www.gombabilance.it

#### Le pesate possono essere esportate nei seguenti formati:

| Formati suppo | ortati per l'esportazione |
|---------------|---------------------------|
| .xls          | Excel                     |
| .CSV          | Database, SAP, ecc.       |

#### Stampa Report

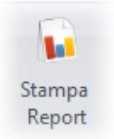

Permette la stampa, su stampante di sistema, delle pesate memorizzate potendo configurare l'intervallo di tempo e la tipologia di codice.

#### Ristampa Cartellino

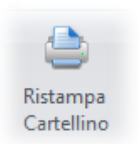

Permette la ristampa di un cartellino già archiviato. Questo tipo di operazione è possibile effettuarla solo sulle pesate delle quale è già avvenuta l'uscita.

#### Filtra Pesate

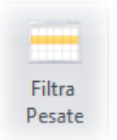

Permette la visualizzazione delle pesate archiviate potendo scegliere l'intervallo di tempo e, eventualmente, la tipologia di codice.

# SOCIETÀ BILANCIAI INTERNAZIONALE SRL

Via Luigi Volpicella, 222 - NAPOLI - Tel +39 081 5720686- Fax +39 081 5721656 E-Mail: info@gombabilance.it - Website: www.gombabilance.it

# 8. IMPOSTAZIONI

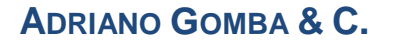

## SOCIETÀ BILANCIAI INTERNAZIONALE SRL

Via Luigi Volpicella, 222 - NAPOLI - Tel +39 081 5720686- Fax +39 081 5721656 E-Mail: info@gombabilance.it - Website: www.gombabilance.it

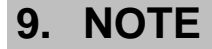

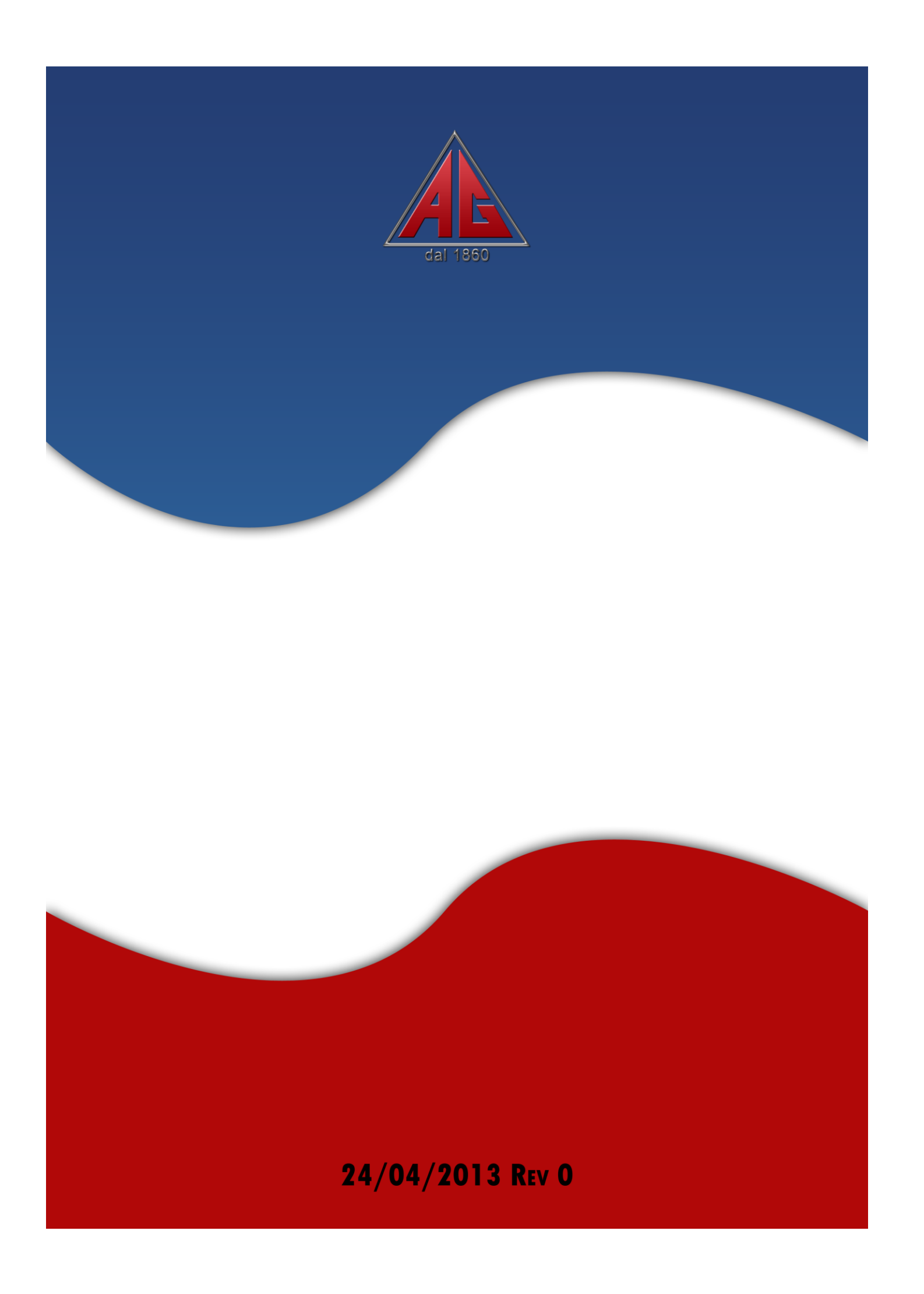